## S'inscrire sur Famileo

## Via l'application mobile

#### ÉTAPE 1

Téléchargez Famileo disponible sur App Store et Google Play

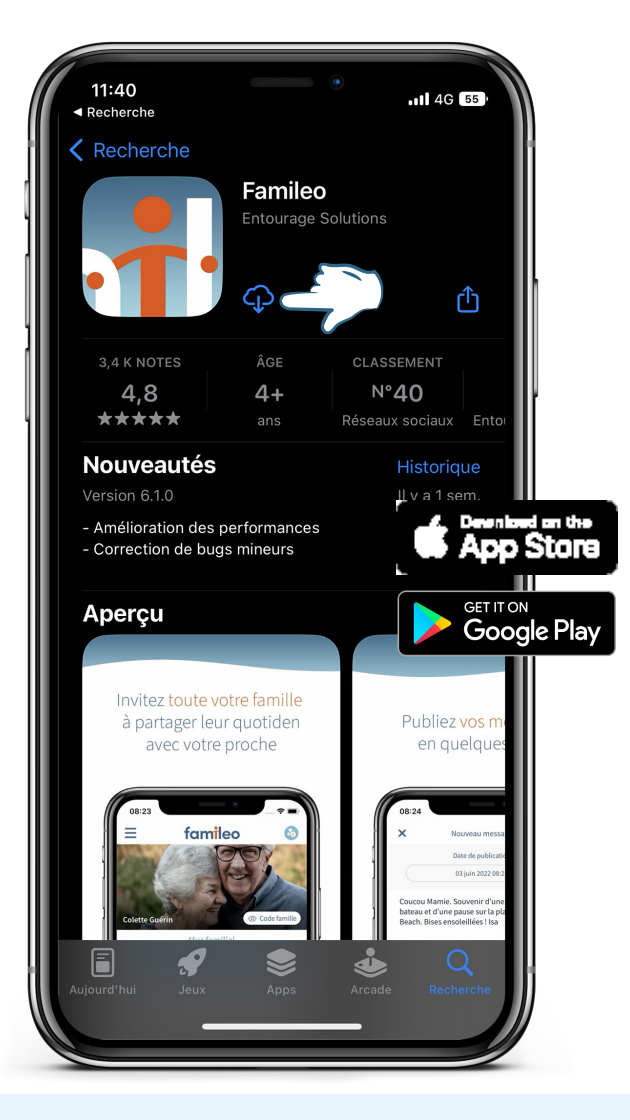

#### ÉTAPE 2

Pour la 1ère connexion, cliquez sur «Je m'inscris»

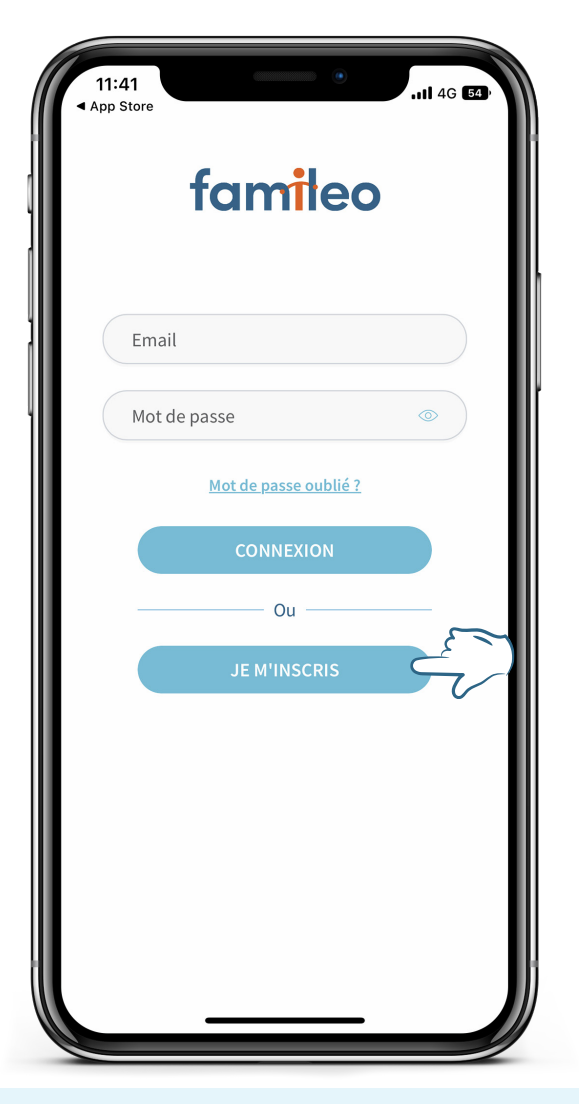

### ÉTAPE 3

Renseignez le code famille transmis par la résidence & votre lien de parenté

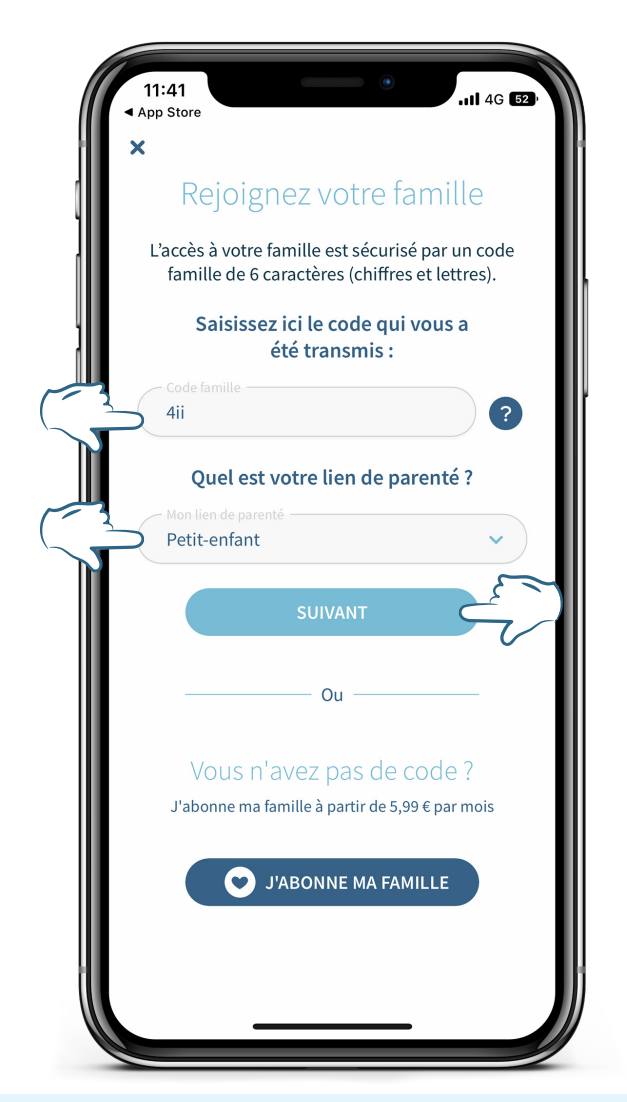

# S'inscrire sur Famileo

## Via l'application mobile

## ÉTAPE 4

Cliquez sur «Suivant» pour rejoindre votre famille

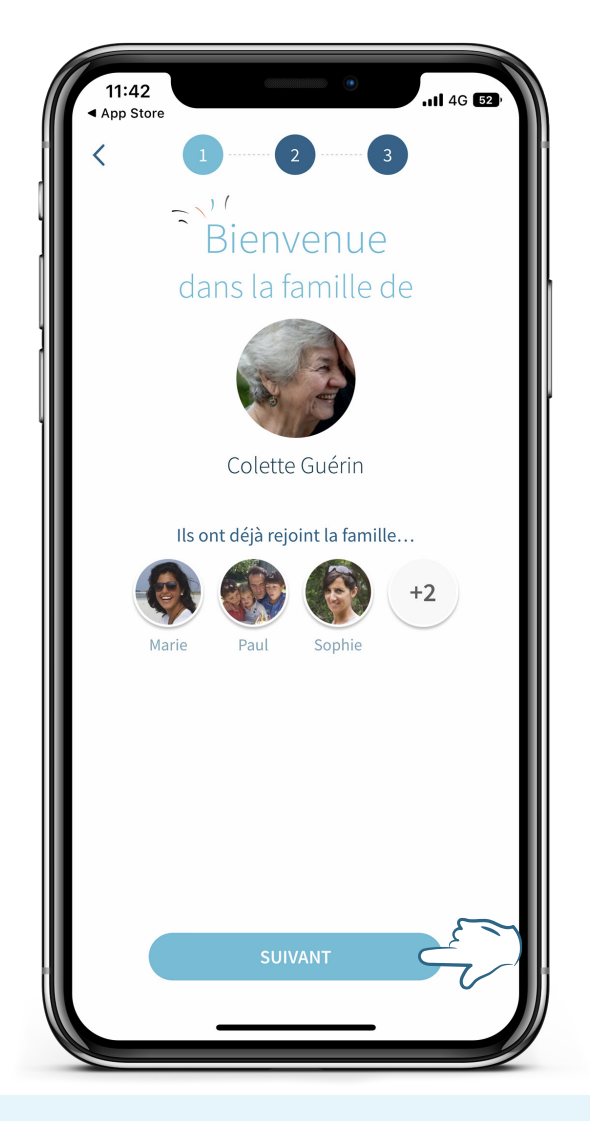

#### ÉTAPE 5

Renseignez votre adresse email & choisissez un mot de passe

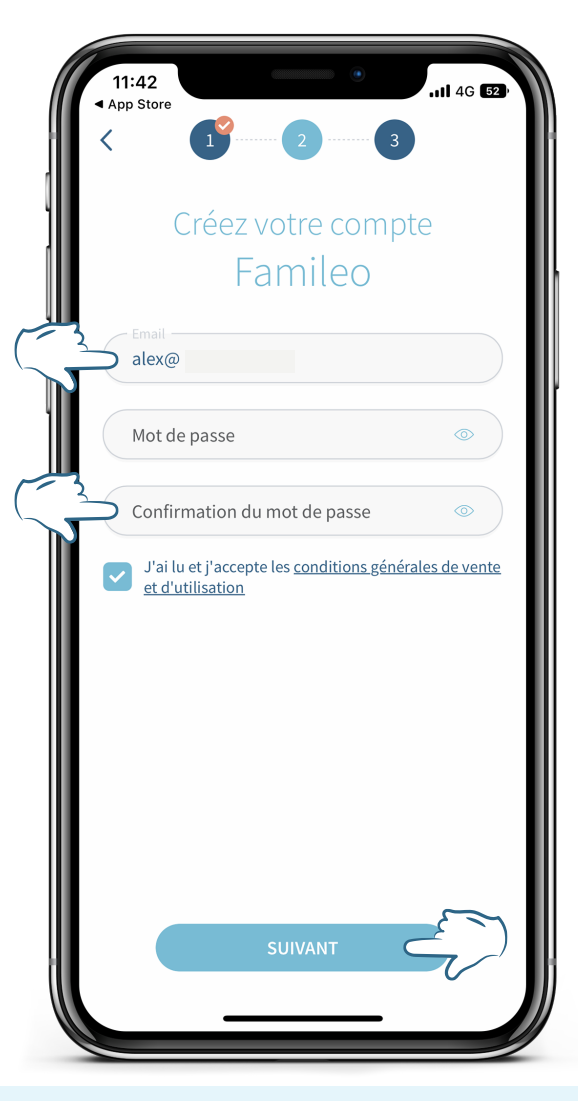

#### ÉTAPE 6

Créez votre profil en quelques clics

| 11:44<br>▲ App Store<br>< 1 <sup>9</sup> |
|------------------------------------------|
| Finalisez votre profil                   |
| Ajouter une photo de profil ?            |
| Prénom<br>Alexandra                      |
| Nom de famille                           |
| Date de naissance 27 juillet 1997        |
| Pays de résidence V ?                    |
|                                          |
|                                          |
|                                          |
| <u> </u>                                 |
| SUIVANT                                  |
|                                          |

# S'inscrire sur Famileo

## Via l'application mobile

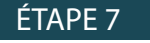

Commencez à utiliser Famileo

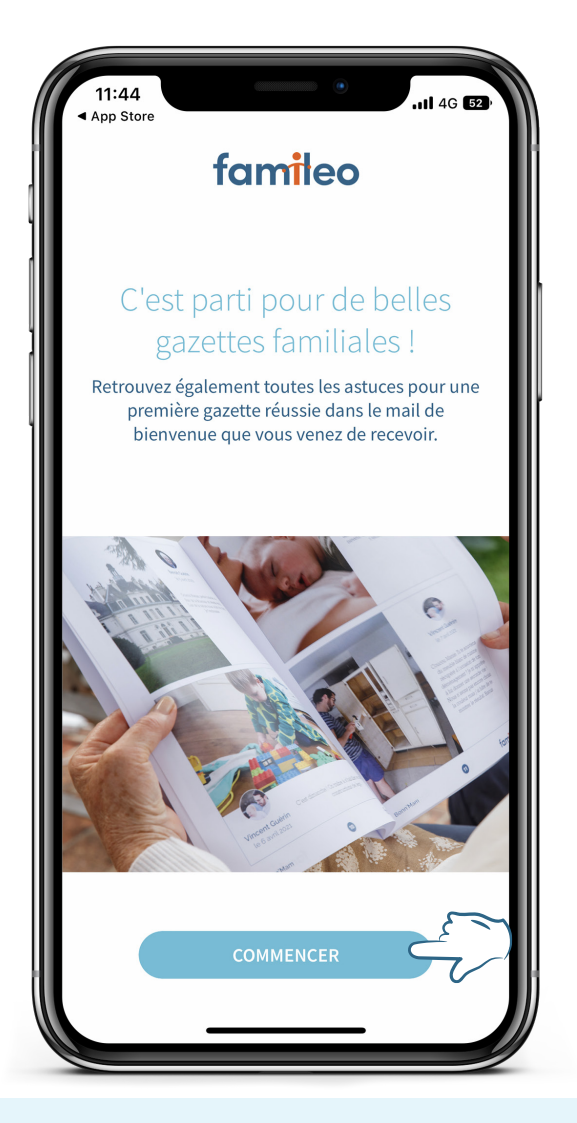

#### ÉTAPE 8

#### Votre compte est prêt ! Vous avez rejoint votre famille

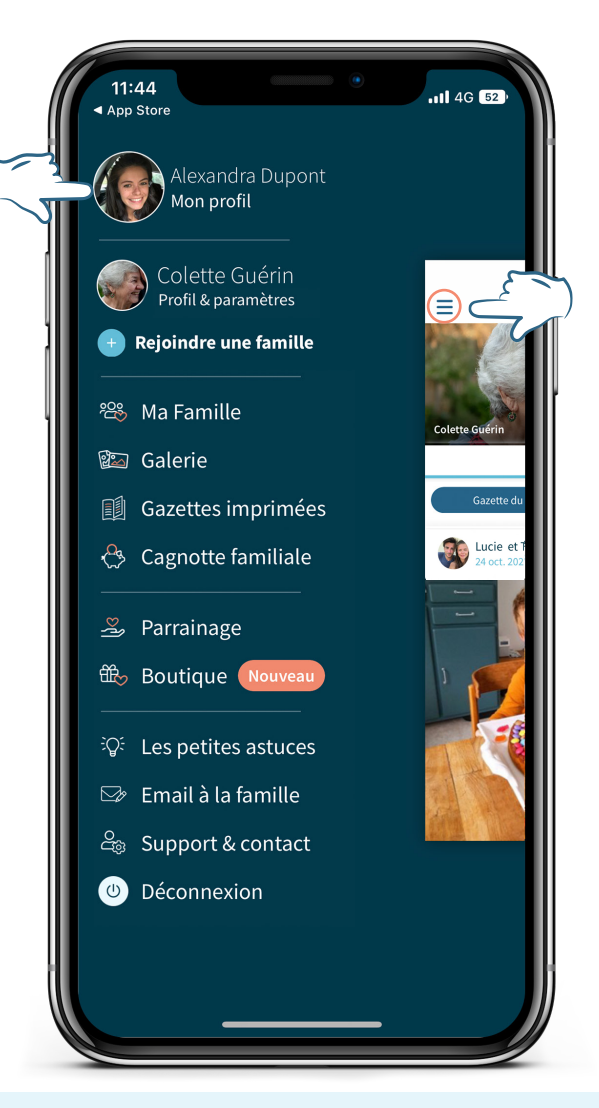

## famileo | Application mobile

## ÉTAPE 9

# Écrivez de beaux messages pour la gazette de votre proche !

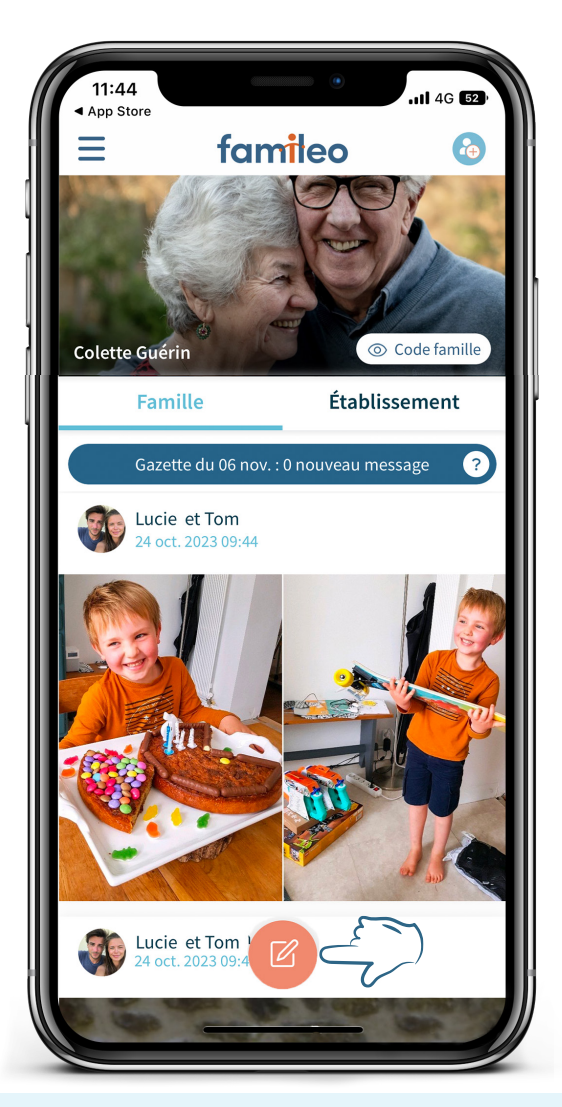

## S'inscrire sur Famileo Via le site internet

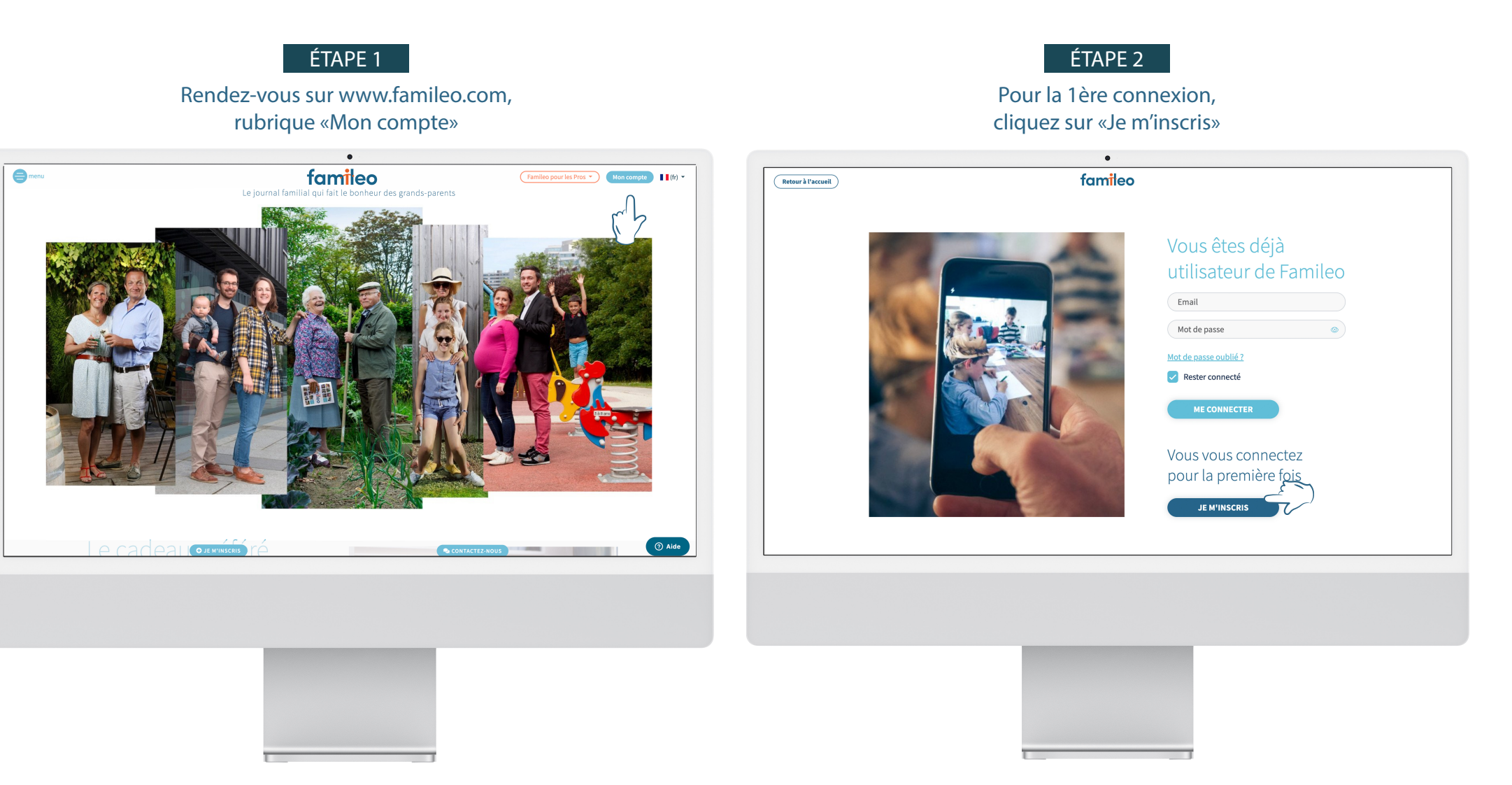

## S'inscrire sur Famileo Via le site internet

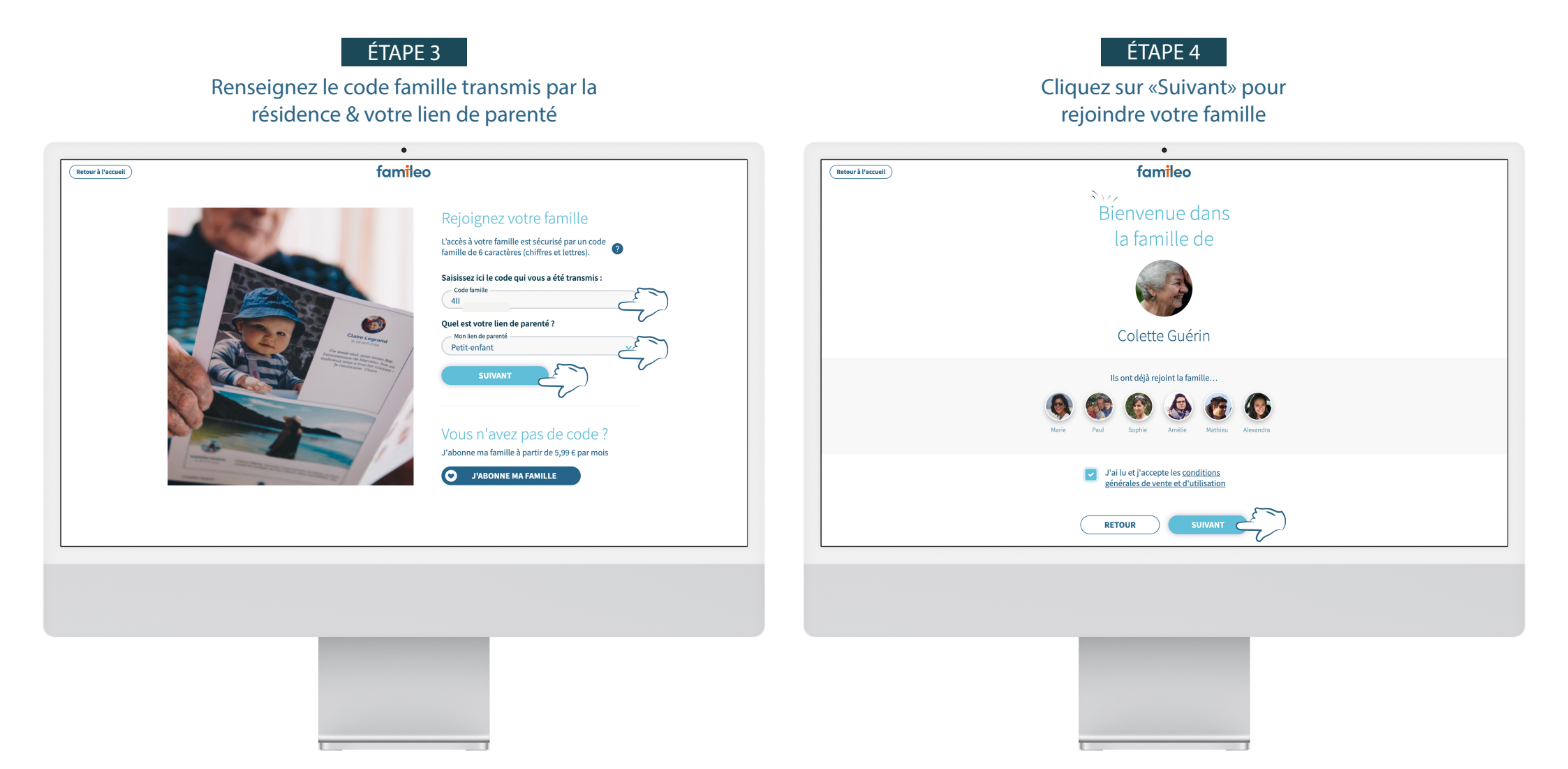

famileo Site internet

## S'inscrire sur Famileo Via le site internet

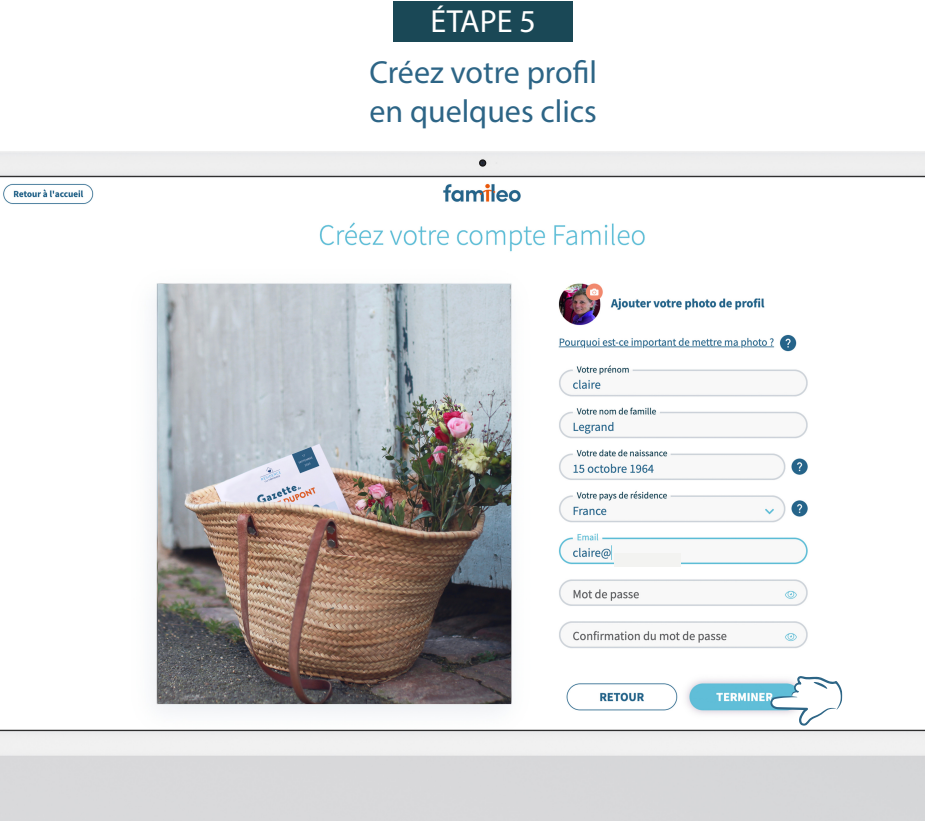

#### ÉTAPE 6

Votre compte est prêt ! Vous avez rejoint votre famille. Commencez à poster des messages pour la gazette de votre proche !

| famileo                                    |                                           | o Inviter des participants ) 🕕 Évènements 🗸 🏟 Marie Lusteau |
|--------------------------------------------|-------------------------------------------|-------------------------------------------------------------|
|                                            | Famille                                   | Établissement                                               |
|                                            | Gazette du 12 oct. : 4                    | 4 nouveaux messages                                         |
| Colette Guérin                             | Écrivez votre message ici                 |                                                             |
| © Afficher code famille<br>Voir son profil | 💿 🛗 11 oct. 2022 à 11:27 🚺                | 940<br>Visible Famille PUBLIER                              |
| + Rejoindre une famille                    |                                           |                                                             |
| + Abonner un autre proche                  | Jo et Alice<br>Le 31 octobre 2023 à 11:24 | :                                                           |
| تَنَ Accueil                               | N                                         |                                                             |
| Ma Familie                                 |                                           |                                                             |
| Gazettes                                   | 665                                       |                                                             |
| 🛎 Parrainage                               |                                           |                                                             |
| Boutique Nouveau                           |                                           |                                                             |
|                                            |                                           |                                                             |
|                                            |                                           |                                                             |
|                                            |                                           |                                                             |
|                                            |                                           |                                                             |

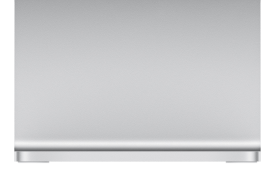